# オフライン環境の.NET Framework 3.5 SP1 の

インストール方法

## はじめに

TKC システムの動作環境には、.NET Framework 3.5SP1 がインストールされている 必要があります。(以降 DFW35 と略します。)

DFW35 は、Windows8.1 以降で規定のインストールでは有効化(インストール)されていません。

また、標準設定でインストールされた Windows には、.NET Framework 3.5 を有効化す るためのソースとなるファイルが存在しておりませんので、インターネット上かインス トールメディアから DFW35 をインストールする必要があります。

Windows Update に直接繋がる環境であれば、コントロールパネルの下記操作(※)で DFW35 を簡単に有効化する事が出来ます。

※Windows のバージョンを問いません。

------

【ご参考】オンライン環境下での DFW35 の有効化

下記のマイクロソフトのサイトの「コントロール パネルで .NET Framework 3.5 を 有効にする」をご参照ください。

https://docs.microsoft.com/ja-jp/dotnet/framework/install/dotnet-35-windows-10

上記方法で有効化できない場合は、オフライン環境で有効化を行っていただく必要があ ります。

当手順書では、オフライン環境での DFW35 の有効化の方法を2つ説明します。

1 つ目は、Windows イメージからインストールする方法で、2 つ目はシステムの I S O (D V D) からインストールする方法です。

初めに、下記 I の Windows イメージからのインストールを行ってください。

うまくインストールできない場合は、引き続き下記 II のシステム I SO (DVD) からの インストールを行ってください。

※下記 I は Windows11/10 専用の方法のため、Windows8/8.1 をご利用の場合は、 下記 II の方法を行ってください。(下記 II の方法は Windows のバージョンに依らず 実行可能なため、Windows11/10 でも行っていただけます。) 目 次

## I Windows イメージから DFW35 をインストールする方法

| (Windows11/10 専用)                         | 1  |
|-------------------------------------------|----|
| 1.Windows11/10 用のISOイメージファイルのダウンロード・作成    | 1  |
| (1) Windows11 の場合                         | 1  |
| (2) Windows10 の場合                         | 2  |
| 2. DFW35 のインストール                          | 5  |
| 3. DFW35 のインストール確認                        | 9  |
| II システムの I S O (DVD) より DFW35 をインストールする方法 | 11 |
| 1.システムのISOイメージファイルの取得                     | 11 |
| 2. DFW35 のインストール                          | 13 |
| 3. DFW35 のインストール確認                        | 14 |

| 【ご参考】PDF のナビゲーション(しおり)の表示方法            |
|----------------------------------------|
| 1. Acrobat Reader の場合                  |
| (1) F4 キーを押下して「ナビゲーションパネル」を表示します。      |
| (2)「しおり」ボタン(下記赤枠)をクリックし、しおりを表示します。     |
| (※) しおりが設定されていない場合、「しおり」ボタンは表示されません。   |
|                                        |
| 2.Sky PDF Viewer の場合                   |
| (1)メニューの「表示(V)」>「ナビゲーター(N)」をクリックします。   |
| (2)「しおり」タブを選択します。                      |
| (※) しおりが設定されていない場合、「しおり」タブには何も表示されません。 |
|                                        |

- | Windows イメージから DFW35 をインストールする方法 (Windows11/10 専用)
- 1. Windows | SOイメージファイルの作成
- (1) Windows11 用
  - 以下のMicrosoft 社のサイトにアクセスします。 https://www.microsoft.com/ja-jp/software-download/windows11
  - ② [ダウンロードを選択]欄で「Windows11(multi-edition ISO)」を選択し、
    - [ダウンロード]ボタンをクリックします。

[製品の言語の選択]欄が表示されるので、「日本語」を選択し、[確認]ボタンを クリックします。

 ③ [64-bit ダウンロード]ボタンをクリックし、「Win11\_Japanese\_x64v1.iso」が ダウンロードされるので、[名前を付けて保存]ボタンからデスクトップなど任意の 場所に保存してください。※5GB 程度の非常に大きなファイルとなります。

| のダウンロードは、プロダクト キーを使用して正しいエディションの | ) איזערא 🖒 🗘 איזערא איז              |
|----------------------------------|--------------------------------------|
| ∃ >0) ISU € 9 .                  | Win11_Japanese_x64v1.iso で行う操作を選んでくだ |
| Windows 11 (multi-edition ISO) ~ | 開く 名前を付けて V                          |
|                                  | MediaCreationTool21H2.exe で行う操作を選んでく |
| (+) 作業を開始する準備                    | 開く 名前を付けて ~                          |
|                                  | もっと見る                                |
| 9970-r                           |                                      |
| ダウンロード                           |                                      |
| Windows 11 日本語                   |                                      |
| <u>64-bit ダウンロード</u>             |                                      |
| ④ ダウンロードを確認                      |                                      |

#### (2) Windows10 用

- 以下のMicrosoft 社のサイトにアクセスします。 https://www.microsoft.com/ja-jp/software-download/windows10
- ② [ツールを今すぐダウンロード]ボタンをクリックし、デスクトップなど任意の場所
  - に「MediaCreationTool21H2.exe」をダウンロードします。
  - ※「MdeiaCreatonToolYYHX.exe」の赤字箇所は、最新の機能アップデート (大型アップデート)の版数となります。

(人型/ッノナート)の版数となります。

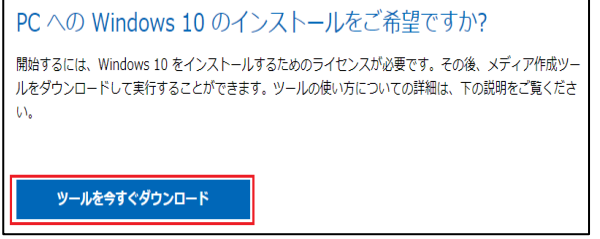

- ③ 「MediaCreationTool21H2.exe」を右クリックし、[管理者として実行]をクリック
  - して実行します。

| MediaCreationTool20H2.exe |               |
|---------------------------|---------------|
|                           | 開<(O)         |
|                           | 📢 管理者として実行(A) |

④ ライセンス条項で[同意する]ボタンをクリックします。

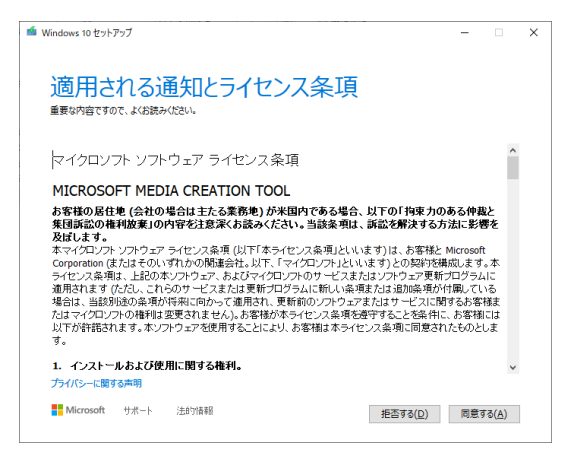

⑤ [別のPCのインストールメディアを作成する(USB フラッシュドライブ、DVD、 または ISOファイル)]にチェックを付けて[次へ]ボタンをクリックします。

| 実行する操作を選んでください<br>○ この PC を今すぐアップリレードする<br>⑧ 別の PC のインストール メディアを作成する (USB フラッシュ ドライブ、DVD、または ISO ファイル) |  |
|----------------------------------------------------------------------------------------------------|--|
| ○ この PC を今すぐアップグレードする<br>● 別の PC のインストール メディアを作成する (USB フラッシュ ドライブ、DVD、または ISO ファイル)                   |  |
| ● 別の PC のインストール メディアを作成する (USB フラッシュ ドライブ、DVD、または ISO ファイル)                                            |  |
|                                                                                                    |  |
|                                                                                                    |  |
|                                                                                                    |  |
|                                                                                                    |  |
|                                                                                                    |  |
|                                                                                                    |  |
|                                                                                                    |  |
|                                                                                                    |  |
| ■ Microsoft サポート 法的情報 厚る(B) 次へ(N)                                                                      |  |

⑥ 下記の設定を行い、「次へ」ボタンをクリックします。

言語「日本語」、エディション「Windows10」、アーキテクチャ「ご利用のPCの

| ビット(※)」を設定します。                                           |                          |
|----------------------------------------------------------|--------------------------|
| Windows 10 セットアップ - □                                    | x                        |
| 言語、アーキテクチャ、エディションの選択                                     |                          |
| 宮語 日本穂 く                                                 |                          |
| エディション Windows 10 ~                                      |                          |
| アーキテクチャ 64 ピット (x64) ッ                                   |                          |
|                                                          |                          |
|                                                          |                          |
|                                                          |                          |
| ■ Microsoft サポート 法約1条報 (人)                               |                          |
| (※) ご利用のPCのビットは下記の                                       | <br>方法で確認します。            |
| 1)「Windows キー +r」で[ファイル                                  | 名を指定して実行]画面を表示します。       |
| ※ Windows キーは、キーボード方                                     | E下の Windows のロゴマークのキーです。 |
| 2)[名前]欄に「msinfo32」と入力しO                                  | Kをクリックします。(「」は入力不要です。)   |
| ファイル名を指定して実行 ×                                           |                          |
| 実行するプログラム名、または環(フォルダーやドキュメント名、インター<br>ネットリソース名を入力してください。 |                          |
| 名前( <u>O</u> ): msinfo32 v                               |                          |
| OK キャンセル 参照( <u>B</u> )                                  |                          |

3)[システム情報]画面の[システムの種類]欄の値を確認します。 ※x64:64 ビット/x86:32 ビット

| 🍓 システム情報<br>ファイル(E) 編集(E) 表示() | の ヘルプ(日) |                                 |
|--------------------------------|----------|---------------------------------|
| システムの要約                        | 項目       | 値                               |
|                                | OS 名     | Microsoft Windows 10 Enterprise |
|                                | パージョン    | 10.0.18363 ビルド 18363            |
| ■・ソノトワエノ「填現                    | OS の他の説明 | 利用不可                            |
|                                | OS 製造元   | Microsoft Corporation           |
|                                | システム名    | CS04665Y17-2                    |
|                                | システム製造元  | TOSHIBA                         |
|                                | システムモデル  | EQUIUM 4060                     |
|                                | システムの種類  | x64-ベース PC                      |

 ⑦ 使用するメディアは「ISOファイル」を選択して[次へ]をクリックします。
 ※ ISOイメージファイルの保存先は任意ですが、十分な空きのあるドライブ (最低 8GB 以上)に保存してください。

| 🖆 Windows 10 セット:                                                              | アップ                                 |             |                        |                        | -      |             | × |
|--------------------------------------------------------------------------------|-------------------------------------|-------------|------------------------|------------------------|--------|-------------|---|
| 使用す<br><sup>Windows 10 を</sup><br><sup>ります。</sup>                              | るメラ<br><sup>他のパーティショ</sup>          | ー<br>イアを選/  | してください<br>は、インストール用のメラ | 、)<br>Fィアを作り、それを使ってイン; | ストールする | 5.必要があ      |   |
| <ul> <li>USB フラッ<br/>少なくとも 8 GB 。</li> <li>ISO ファイル<br/>後で ISO ファイル</li> </ul> | シュ ドライブ<br>20要です。<br>レ<br>を DVD にコビ | ーする必要があります。 |                        |                        |        |             |   |
|                                                                                |                                     |             |                        |                        |        |             |   |
|                                                                                |                                     |             |                        |                        |        |             |   |
| Microsoft                                                                      | サポート                                | 法的情報        |                        | 戻る( <u>B</u> )         | 次/     | <u>^(N)</u> | ] |

- ⑧ 「ISOファイルをDVDにコピーしてください」が表示されたら、当該画面で
   [完了]ボタンをクリックして閉じます。(DVDへのコピーは不要です。)
- 「Windows.iso」が作成されていることを確認します。

| 名前          | 更新日時             | 種類           | サイズ          |
|-------------|------------------|--------------|--------------|
| Windows.iso | 2021/01/06 18:12 | ディスク イメージ ファ | 4,729,216 KB |

- 2. DFW35 のインストール
- (1) 上記1でダウンロード・作成した ISO ファイルを右クリックして[マウント]を 選択します。

| Windows.iso |  |
|-------------|--|
|             |  |

※上のイメージは、Windows10の ISO イメージファイルの例です。

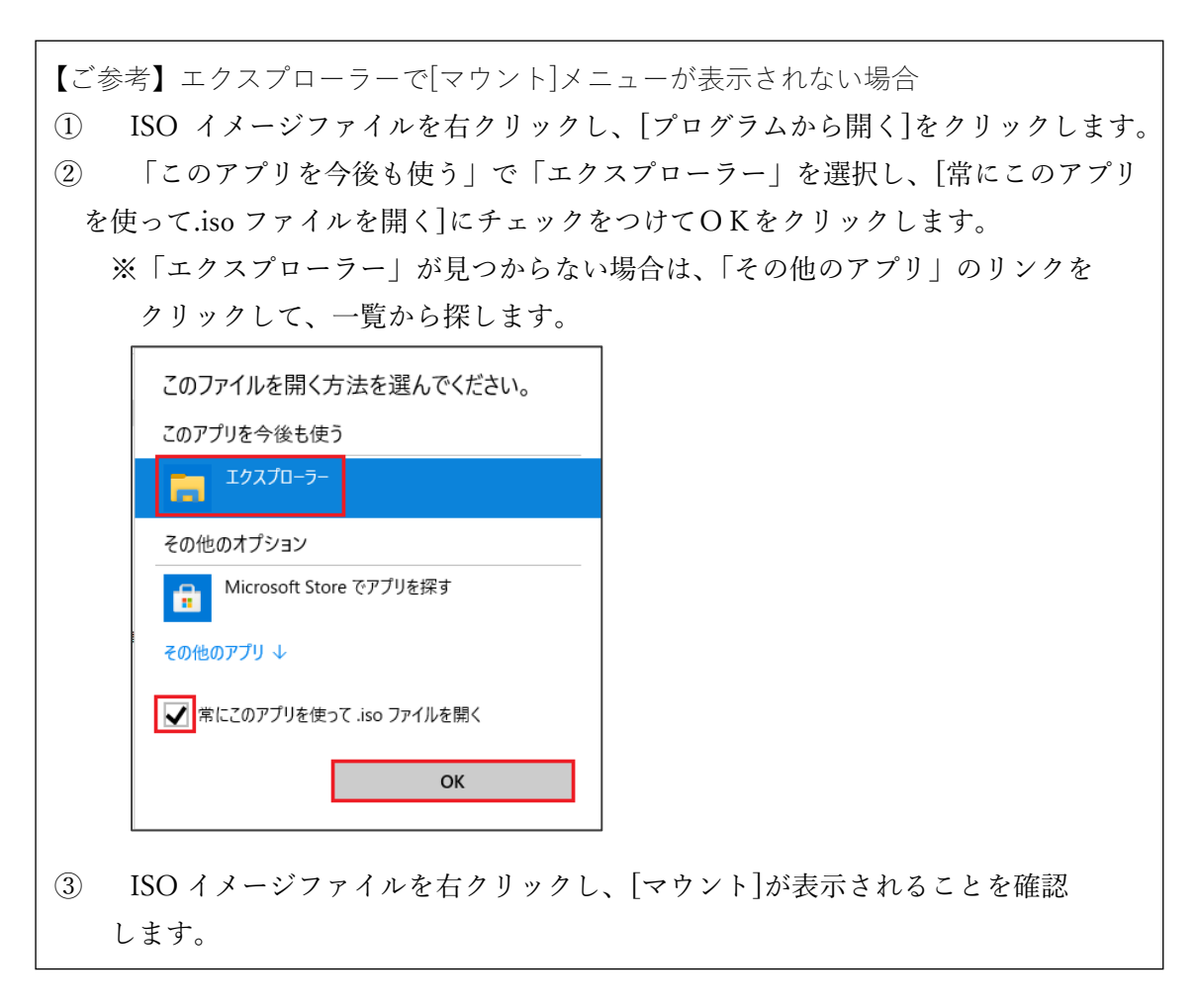

(2) マウントされた ISO イメージファイルがどの仮想ドライブに割り当てられたか 確認します。

(下記例ではEドライブ)

|                           | ,                 |                  |           |
|---------------------------|-------------------|------------------|-----------|
| > 🧕 DVD ドライブ (E:) ESD-ISO | ▲ 名前 <sup>▲</sup> | 更新日時             | 種類        |
|                           | boot              | 2020/11/20 5:35  | ファイル フォルタ |
|                           | efi               | 2020/11/20 5:35  | ファイル フォルク |
|                           | sources           | 2021/01/06 18:12 | ファイル フォル  |
|                           | support           | 2020/11/20 5:35  | ファイル フォル  |
|                           | autorun.inf       | 2020/11/20 5:30  | セットアップ情   |
|                           | 🗋 bootmgr         | 2020/11/20 5:30  | ファイル      |
|                           | 🗋 bootmgr.efi     | 2020/11/20 5:30  | EFI ファイル  |
|                           | 🛸 setup.exe       | 2020/11/20 5:30  | アプリケーション  |

(3)検索窓に「コマンドプロンプト」と入力し、検索結果の「コマンドプロンプト」 (アプリ)を右クリックから[管理者として実行]より実行します。

| 最も一致する検索結果 |                   |  |  |  |  |  |
|------------|-------------------|--|--|--|--|--|
| ביאלי אראב |                   |  |  |  |  |  |
| アプリ        | G 管理者として実行        |  |  |  |  |  |
| アプリ        | 🗋 ファイルの場所を開く      |  |  |  |  |  |
|            | 🔊 スタートからピン留めを外す   |  |  |  |  |  |
|            | メネタスク バーからピン留めを外す |  |  |  |  |  |
| רעםלאעקב 🔍 | ſ⊦                |  |  |  |  |  |

(4) コマンドプロンプトで「gpedit.msc」を入力しエンターキーを押します。(「」は入力不要です。)

🚾 管理者: コマンド プロンプト

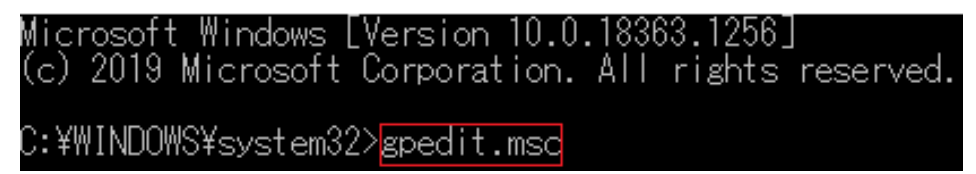

(5) [ローカルグループポリシーエディター]画面が開いたら以下を選択します。 コンピュータの構成>管理用テンプレート>システム>[オプションコンポーネント のインストールおよびコンポーネントの修復のための設定を指定する]をダブルクリック します。

| 圓 ローカル グループ ポリシー エディター                |                                                       |                                                                 |        | - | ×     |
|---------------------------------------|-------------------------------------------------------|-----------------------------------------------------------------|--------|---|-------|
| ファイル(F) 操作(A) 表示(V) ヘルプ(H)            |                                                       |                                                                 |        |   |       |
|                                       |                                                       |                                                                 |        |   |       |
| ■ □-カル コンピューター ポリシー                   |                                                       |                                                                 |        |   |       |
| ▲ コンピューターの構成                          | 9776                                                  |                                                                 |        |   | _     |
| > ソフトウェアの設定                           | オプション コンポーネントのインストールおよ                                | 設定                                                              | 状態     |   | 1     |
| > 🧉 Windowsの設定                        | ひコンボーネントの修復のための設定を指<br>   テォス                         | 🧰 ロケール サービス                                                     |        |   |       |
| ✓ □ 管理用テンプレート                         | たりる                                                   | 🧰 回復                                                            |        |   |       |
| > 🧮 Windows コンポーネント                   | ポリシー設定の編集                                             | ↓ □□ 拡張記憶域へのアクセス                                                |        |   |       |
| > 📔 コントロール パネル                        |                                                       | 2 記憶域の正常性                                                       |        |   |       |
| <u> サーバー</u>                          | 必要条件:                                                 | 🔤 起動時マルウェア対策                                                    |        |   |       |
| 🗸 🚞 হুর্মন্দ্র                        | Windows Server 2012、Windows 8、<br>Windows BT またけそれ 以降 | ■ 軽減策オプション                                                      |        |   |       |
| > 🔛 App-V                             | WINDOWS IN BACIB CITIZAT                              | 🤷 資格情報の委任                                                       |        |   |       |
| Device Guard                          | 説明:                                                   | 電源の管理                                                           |        |   |       |
| > 📫 iSCSI                             |                                                       | III 分散 COM                                                      |        |   |       |
| KDC                                   | このポルシー設定でけ オペレーティング                                   | COM コンポーネントが存在しない場合ダウンロードする                                     | 未構成    |   |       |
| Kerberos                              | システムの破損の修復、およびペイロー                                    | 🗈 分散リンク トラッキング クライアントにドメイン リソースの使用を許可する                         | 未構成    |   |       |
| > Net Logon                           | ドファイルが削除されているオプション機                                   | 暗号化フォルダーに移動されたファイルを自動的に暗号化しない                                   | 未構成    |   |       |
| OS ポリシー                               | 能を有効にするために使用されるネット                                    | 三<br>目 Windows システムのシャットダウンのときに電源を切らない                          | 未構成    |   |       |
| PIN の複雑さ                              | リークの場所を指定します。                                         | <br>目 固定タイムスタンプを有効にする                                           | 未構成    |   |       |
| > Windows 914 サービス                    | このポリシー設定を有効にして新しい場                                    |                                                                 | 未構成    |   |       |
| Windows JP1ル保護                        | 所を指定した場合、その場所にあるファ                                    |                                                                 | 未構成    |   |       |
| アクセス拒否アジスダンス                          | イルが、オペレーティングシステムの破損                                   | 目 ログオン時に 「サーバーの役割管理」 ページを表示しない                                  | 未構成    |   |       |
| > 1ノゲーイット通信の管理<br>コーネル DMA 保護         | の修復、およびベイロードファイルが削<br>  除されているオゴション機能を有効にす            | 響けていたいのでは、 「「「」」 「「」 「」 「」 「」 「」 「」 「」 「」 「」 「」 「」              | 有効     |   |       |
| リーイル DMA 休護                           | るために使用されます。「代替ソースファ                                   | 目 HTML ヘルプの実行可能ファイルのデータ実行防止をオフにする                               | 未構成    |   |       |
| → <i>ブル</i> ブルップ                      | イルのパス] テキスト ボックスに新しい場                                 | □<br>□ 安全ではない可能性のある HTML ヘルプ機能を指定のフォルダーに制限する                    | 未構成    |   |       |
|                                       | 所への完全修飾パスを入力する必要が                                     | ハルブからの記動を制限するブログラムを指定する                                         | 未構成    |   |       |
| ジュテトの復元                               | あります。谷八人をセミ」ロンで区切っ                                    | 三 記動/シャットダウン/ログオン/ログオフの状態メッヤージを削除する                             | 未構成    |   |       |
| ····································· | に、複数の物別を指定できます。                                       | ここのがりていたり、ロシバリングについていたいので、こので、こので、こので、こので、こので、こので、こので、こので、こので、こ | 夫權成    |   |       |
| シャットダウンオブション                          | ネットワークの場所には、フォルダーまた                                   | E Windows Service Pack のインストール ファイルの場所を指定する                     | 未構成    |   |       |
| 「 スクリプト                               | は WIM ファイルのいずれかを指定でき                                  |                                                                 | 100000 |   | Ň     |
| <                                     | 1ます。WIM 77411を指定した場合。3編<br>  壮雄 (標準)                  |                                                                 |        |   | <br>- |
| 16 個の設定                               | The lik / Jak +                                       |                                                                 |        |   |       |

(6) [有効] にチェック後、[代替ソースのファイルパス] に、上記2.(2)で確認した ISO イメージファイルのパス(\$:¥sources¥sxs)を入力し[OK]ボタンをクリックします。

| 磿 オプション コンポーネントのインストールおよびコンポーネントの                                                                                                    | 修復のための設定を指定する                                                                                                    | - 🗆 X                                                                                                    |                    |                 |             |           |
|----------------------------------------------------------------------------------------------------|----------------------------------------------------------------------------------------------------|----------------------------------------------------------------------------------------------------|--------------------|-----------------|-------------|-----------|
| オブション コンポーキントのインストールおよびコンポーキントの修復のための設定を指定する ※ 上記2.(2)の例では                                                                                                   |                                                                                                    |                                                                                                    |                    |                 |             |           |
| 前の設定(P)<br>次の設定(N)<br>つ 未構成(C)<br>コメント:                                                                                                    |                                                                                                    |                                                                                                    | ∏E:¥sou            | irces¥sxs」と     | なります。       |           |
|                                                                                                    | es¥sxs                                                                                                    |                                                                                                    |                    |                 |             |           |
| ● ###/(E                                                                                                    |                                                                                                    | 名前 ^                                                                                                    |                    | 更新日時            | 種類          | サイズ       |
|                                                                                                    |                                                                                                    | microsoft-windows-int                                                                                                    | ernetexplorer-opti | 2020/11/20 5:30 | キャビネット ファイル | 286 KB    |
| オプション:                                                                                                    |                                                                                                    | Microsoft-Windows-In                                                                                                    | ternetExplorer-Op  | 2020/11/20 5:30 | キャビネット ファイル | 23 KB     |
| 代替ソース                                                                                                    |                                                                                                    | microsoft-windows-ne                                                                                                    | tfx3-ondemand-p    | 2020/11/20 5:30 | キャビネット ファイル | 71,078 KB |
| E:¥sources¥sxs<br>Windows Update からペイロードのダウンロードを<br>試行しない<br>Windows Server Update Services (WSUS)<br>の代わりに、Windows Update から修復コンテンツ<br>とオプションの機能を直接ダウンロードする | このポリシー設定では、オペレーティン<br>イロード ファイルが削除されているオブ<br>れるキャリンーの場所を指定します。<br>このポリシー設定を有効にして新しい<br>るファイルが加えて、マックジラスフレ<br>イルが削除されているオブション機能<br>代替シースファイルのパスJテスナル<br>がたる入力する必要が約つます。名か<br>所を指定できます。<br>ネットワークの場所には、ソルバクエまた<br>できます。<br>インサクークの場所には、ソルバクまた<br>できます。<br>キャレフークの場所には、ソルバクまた<br>できます。<br>メートワークの場所には、ソルバクまた<br>マをます。ここの場所には、ソルバク<br>いたがあります。<br>************************************ | グシステムの破損の修復、およびペ<br>ション機能を有効にするために使用さ<br>場所を指定した場合、その場所にあ<br>の破損の修復、およびペイロードフ<br>を有効いてるために使用されます。[<br>ホックスに新しい場所への完全修飾<br>スをセミコレンで区切って、複数の場<br>こは WIM ファイルのいずれかを指定<br>着、場所はてなの先頭に "wim:<br>コアッイルで使用するイメージのインデ<br>たとれば、「wim:¥¥server<br>ます。<br>、 |                    |                 |             |           |
|                                                                                                    | ОК                                                                                                    | <b>キャンセル</b> 適用( <u>A</u> )                                                                                                    |                    |                 |             |           |

- (7) コマンドプロンプトで「gpupdate /force」を入力しエンターキーをクリックします。(「」は入力不要です。)
  - ※ gpupdateの後には、半角空白が入ります。

| C:¥WINDOWS¥system32> <mark>gpupdate /force</mark><br>ポリシーを最新の情報に更新しています |  |
|-------------------------------------------------------------------------|--|
| コンビューター ポリシーの更新が正常に完了しました。<br>ユーザー ポリシーの更新が正常に完了しました。                   |  |
| C:¥WINDOWS¥system32>                                                    |  |

正常に完了した旨のメッセージが表示されたら、画面右上の[×]ボタンよりコマンドプ ロンプトを閉じます。

- (8) DFW35 が有効化できるか確認します。
  - 「Windows キー + r」で[ファイル名を指定して実行]画面を表示します。
     ※ Windows キーは、キーボード左下の Windows のロゴマークのキーです。
  - ② 名前欄に「appwiz.cpl」と入力しOKをクリックします。

(「」は入力不要です。)

| 💷 ファイル          | 名を指定して実行                                                 | × |
|-----------------|----------------------------------------------------------|---|
|                 | 実行するプログラム名、または開くフォルダーやドキュメント名、インター<br>ネットリソース名を入力してください。 |   |
| 名前( <u>O</u> ): | appwiz.cpl ~                                             |   |
|                 |                                                          |   |
|                 | OK キャンセル 参照( <u>B</u> )                                  |   |

- ④ 「Windows の機能の有効化または無効化」のリンクをクリックし、[Windows の 機能]画面を表示します。
- ④ [.NET Framework 3.5(.NET2.0 および 3.0 を含む)]にチェックをつけて有効化します。

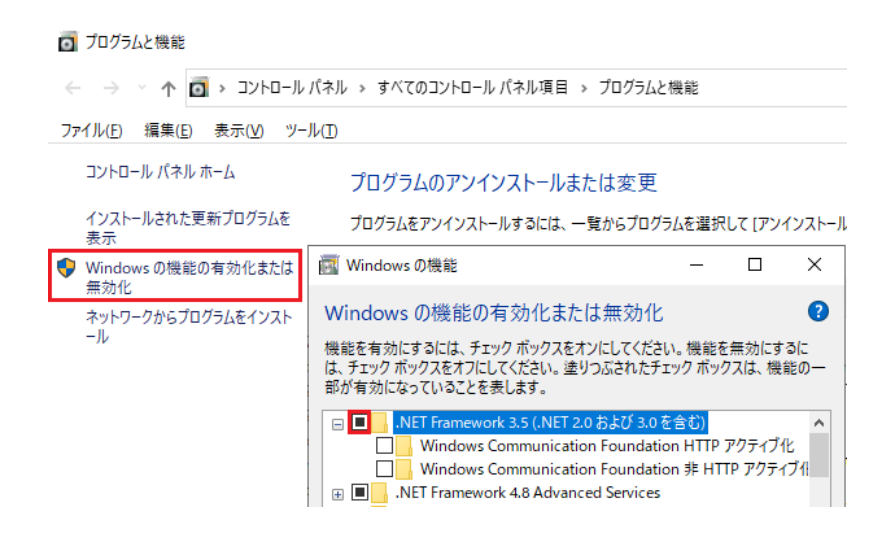

3. DFW35 のインストール確認

(1)レジストリエディタを管理者として起動します。

スタートボタン横の検索窓に「レジストリ」と入力し、表示される検索結果から [レジストリエディター]を右クリックし、[管理者として実行]をクリックします。

ユーザアカウント制御の画面が表示される場合は、[はい]ボタンで進みます。また、 管理者権限のあるユーザ I Dやパスワードを求められる場合は、入力をします。

| <b>すべて</b> アプリ ドキュメン | 1    | ウエブ その他 🕶     |  |  |  |
|----------------------|------|---------------|--|--|--|
| 最も一致する検索結果           |      |               |  |  |  |
| 🐞 レジストリ エディター        |      |               |  |  |  |
| - 779                | 5    | 管理者として実行      |  |  |  |
| Web の検索              | ۵    | ファイルの場所を開く    |  |  |  |
| ♪ レジストリ・Web 結果を見     | -13  | スタートにビン留めする   |  |  |  |
| ,○ レジストリ <b>エディタ</b> | -(11 | タスク パーにビン留めする |  |  |  |
| .○ レジストリとは           |      | >             |  |  |  |
| P レジストリエディター         |      |               |  |  |  |

(2) レジストリエディターでレジストリを確認します。

①レジストリエディターの赤枠の欄 (以下の画像参照) に、以下のキーの値をコピーして 貼り付け、Enter キーを押下します。

キー:HKEY\_LOCAL\_MACHINE¥SOFTWARE¥Microsoft¥NET Framework Setup¥NDP¥v3.5

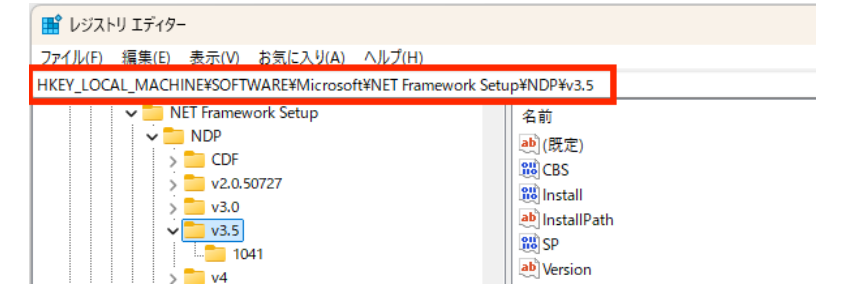

②表示されたキーに、対象の2つの項目名の値が登録(以下の画像参照)されている ことを確認します。

項目名(名前):install 型(種類):REG\_DWORD 値(データ):1

項目名(名前): SP 型(種類): REG\_DWORD 値(データ): 1

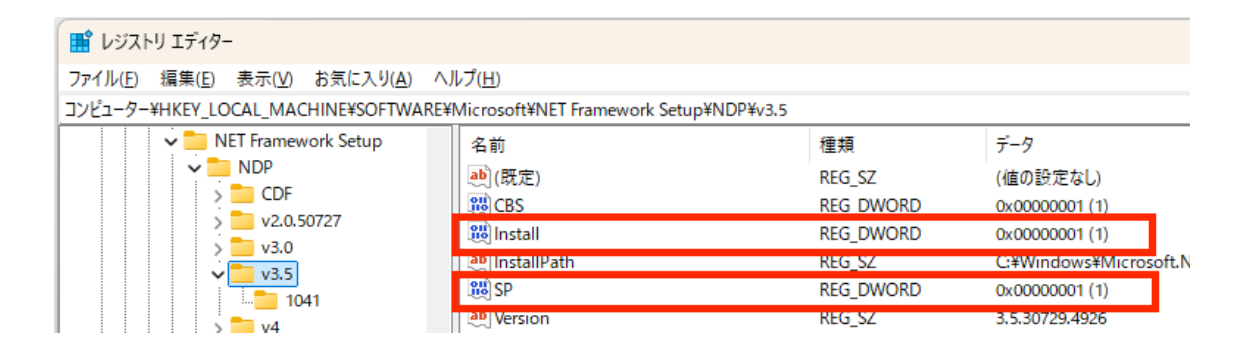

(3) 上記(2)②の値が登録されている場合は、DFW35のインストールが完了しています。 上記1でダウンロード・作成した ISO イメージファイルは不要なため削除してくだい。 上記ご対応で値が登録されていない場合(DFW35 がインストールできない場合)は、 下記IIの方法をお試しください。

【ご参考】NET Framework 3.5 インストール時のエラー0x800F0906、0x800F081F、 0x800F0907、0x800F0922

https://docs.microsoft.com/ja-jp/troubleshoot/windows-client/applicationmanagement/dotnet-framework-35-installation-error

### II システムの ISO (DVD) より DFW35 をインストールする方法

※TKCシステムで利用する.NET Framework3.5 SP1 はシステム共通となります。

下記は e-TAX グループ通算、ASP1000R の I S Oを利用した DFW35 のインストール 方法ですが、ご利用のシステムが e-TAX 消費税や eTaxEffect など他の TKC システムの 場合でも、下記の方法で共通にご対応いただけます。

- 1. システムの | SOの取得
  - ※システムのDVD(年度や版数は問いません)をお持ちの場合、以下のISOイメージ ファイルを利用する代わりに、DVDをご利用いただくことも可能です。
  - ※システムDVDを利用する場合は、下記「<u>2.DFW35 のインストール</u>」より作業を 行ってください。
  - ※eTaxEffect など ISO イメージファイルのないシステムの場合は、代わりに e-TAX グループ通算や ASP1000R など任意のシステムの ISO イメージファイルをご利用 ください。
- (1) 以下のURLにアクセスいただき、オンラインQ&Aのページの「こちら」のリンクよりISO イメージファイルのインストール手順書のPDFをダウンロードします。
   ※以下のどのISO イメージファイルを使用しても、.NET Framework 3.5 SP1 のインストールが可能です。
  - e-TAX グループ通算の ISO イメージファイル https://www.prft.tkc.co.jp/SystemqaCPNYFree/Main/QaItem.aspx?system\_id=301 &category\_id=2314&item\_id=0101287
  - ② ASP1000RのISOイメージファイル https://www.prft.tkc.co.jp/SystemqaCPNYFree/Main/QaItem.aspx?system\_id=278 &category\_id=2147&item\_id=0095587&search=true&query=ISO
- (2) 手順書に従って、ISO イメージファイルのお申込み、ダウンロード、ダウンロード
   した zip ファイルの展開、及び ISO のマウントまで行ってください。

| 🚞 R06-eTAXGr-202502.zip | * | Q    |      | Ŕ | Û |
|-------------------------|---|------|------|---|---|
|                         |   | 開く   |      |   |   |
|                         | 0 | プログラ | ムから開 | く |   |
|                         | ø | 共有   |      | _ |   |
|                         | 6 | すべて原 | 展開   |   |   |

(3) マウントされた ISO ファイルがどの仮想ドライブに割り当てられたか確認します。(下記例では D ドライブ)

※以下は e-TAX グループ通算の ISO イメージファイルを使用した例です。

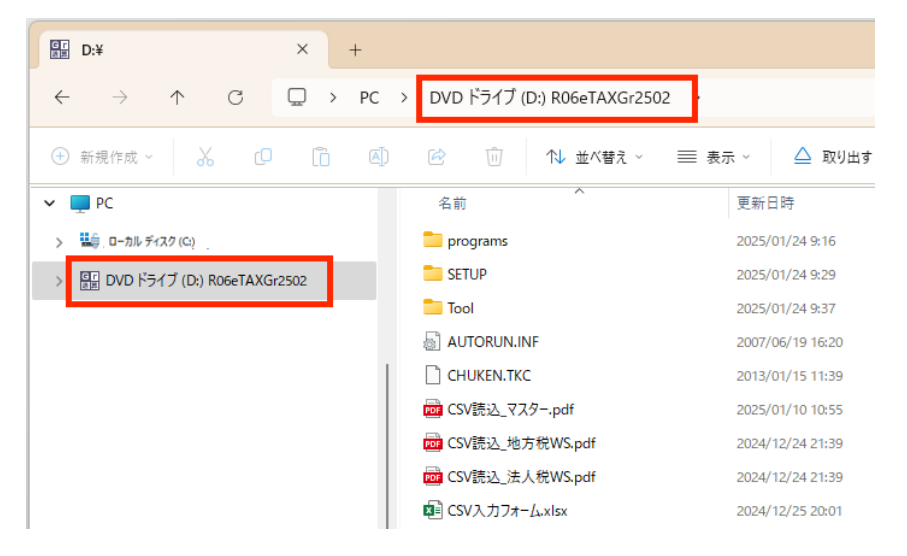

- 2. DFW35 のインストール
- (1)検索窓に「コマンドプロンプト」と入力し、検索結果の「コマンドプロンプト」(アプリ)を右クリックから「管理者として実行」より実行します。

| 最も一致する検索結果 |                   |  |  |  |  |  |
|------------|-------------------|--|--|--|--|--|
| ביא לעדב   |                   |  |  |  |  |  |
| アプリ        | 6 管理者として実行        |  |  |  |  |  |
| アプリ        | 🗋 ファイルの場所を開く      |  |  |  |  |  |
|            | ☆ スタートからピン留めを外す   |  |  |  |  |  |
|            | 🔊 タスク バーからピン留めを外す |  |  |  |  |  |
| , P ביאעדב | Ĵ٢                |  |  |  |  |  |

(2) コマンドプロンプトに、下記のコマンドを入力し、Enter キーを押下します。(「」はご入力不要です。)

[?:¥programs¥WIN¥FW35SP¥DOTNETVer2.exe 3.5.30729]

※「?」は上記 II 1. (3)で ISO イメージファイルをマウントした、仮想ドライブの ドライブレターに置き換えてください。(例) E など

また、DVDを利用する場合は、「?」はDVDドライブのドライブレターに 置き換えてください。(例) Dなど

※exeの後は半角空白が入ります。

🚾 管理者: コマンド プロンプト

dicrosoft Windows [Version 10.0.18363.1256]

c) 2019 Microsoft Corporation. All rights reserved.

C:¥WINDOWS¥system32><mark>E:¥programs¥WIN¥FW35SP¥DOTNETVer2.exe 3.5.30729</mark>

C:¥WINDOWS¥system32>\_

(ご注意)

上記コマンドを実行しても、コマンドプロンプトの画面は上記のように表示された ままで何も変化がないように見えますが、DFW35のインストールは行われている状態 です。(DVD をご利用の場合は、DVD ドライブの動作音がします。)

インストール作業中やインストール終了時に何もメッセージは表示されないため、 PC(OS)は終了せずに、15 分程度そのままお待ちください。

※インストールを待つ間は、コマンドプロンプトを閉じていただき、他の作業を していただいて大丈夫です。

3. DFW35 のインストール確認

(1)レジストリエディタを管理者として起動します。

スタートボタン横の検索窓に「レジストリ」と入力し、表示される検索結果から [レジストリエディター]を右クリックし、[管理者として実行]をクリックします。

ユーザアカウント制御の画面が表示される場合は、[はい]ボタンで進みます。また、 管理者権限のあるユーザ I D やパスワードを求められる場合は、入力をします。

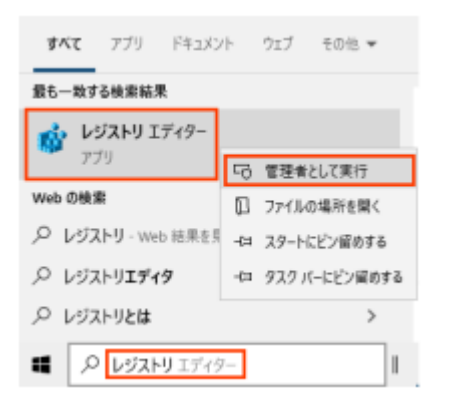

(2) レジストリエディターでレジストリを確認します。

①レジストリエディターの赤枠の欄 (以下の画像参照) に、以下のキーの値をコピーして 貼り付け、Enter キーを押下します。

キー:HKEY\_LOCAL\_MACHINE¥SOFTWARE¥Microsoft¥NET Framework Setup¥NDP¥v3.5

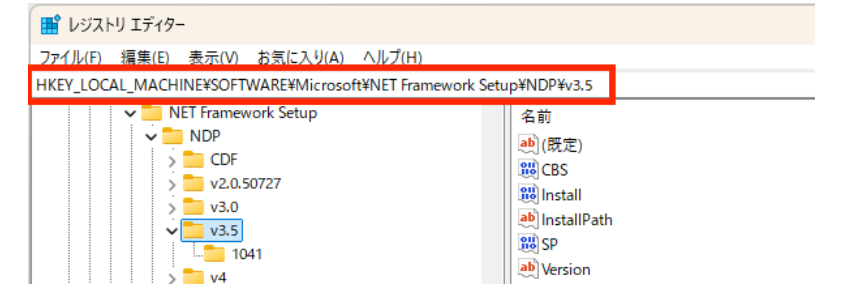

②表示されたキーに、対象の2つの項目名の値が登録(以下の画像参照)されている ことを確認します。

項目名(名前):install 型(種類):REG\_DWORD 値(データ):1

項目名(名前): SP 型(種類): REG\_DWORD 値(データ): 1

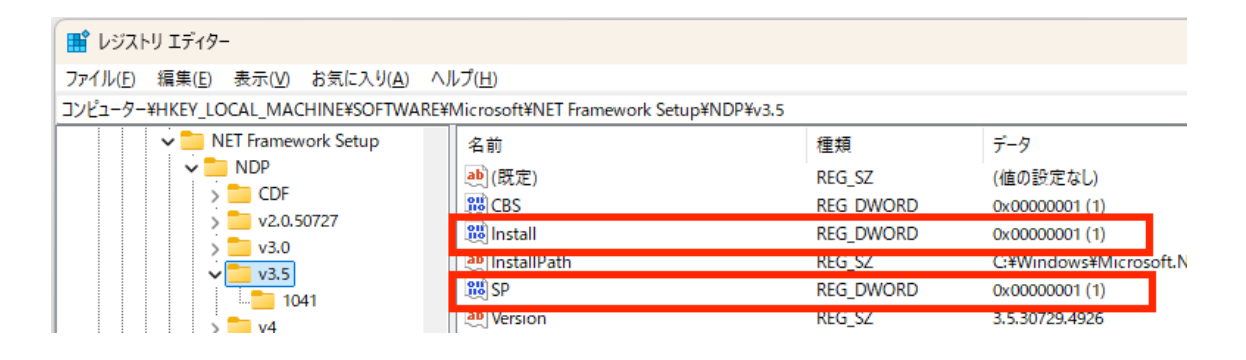

(3)上記(2)②の値が登録されている場合は、DFW35のインストールが完了しています。 ダウンロードいただいた上記 II 1. (2)の ISO イメージファイルは不要なため削除してく ださい。

以 上